# GnuCash à la portée de Tous ..

Ce tutoriel présente GnuCash, un logiciel sous licence libre qui permet de faire vos comptes de façon professionnelle en toute simplicité.

# Pré-requis

- Créez sur le bureau un dossier (par exemple ~/Bureau/Mes-Comptes) pour bien organiser vos comptes.
- Installez Gnucash : sggnucash, gnucash-docs

USER@MACHINE:~\$ sudo apt install {gnucash,gnucash-docs}

# Première étape - Paramétrage de GnuCash

Avant d'utiliser GnuCash quelques précisions s'imposent.

- Tout d'abord par défaut GnuCash fait une sauvegarde automatique de vos actions toutes les 5 minutes, mais également des enregistrements de vos historiques seront conservés durant 30 jours.
  - 1. L'avantage est de pouvoir retrouver Action par Action les modifications
  - mais l'inconvénient est que cela vous crée des tonnes de fichiers, qui lorsqu'on est novice engendrera une difficulté d'organisation. Vous finirez par vous demander où se trouve votre fichier réel de comptes. On va donc enlever ces paramètres par défaut, ainsi vous aurez dans votre dossier « mes-comptes » un seul fichier représentant tout vos comptes.
- 2. Lors du premier lancement de GnuCash , deux fenêtres se présentent à vous :
  - 1. **Bienvenue sur Gnucash !** : Faites Annuler pour tout de suite paramétrer GnuCash <sup>1)</sup> :

| Bienvenue sur GnuCash !                                                                                                    |
|----------------------------------------------------------------------------------------------------|
| Voici quelques actions prédéfinies pour une première<br>utilisation de GnuCash. Selectionnez une de ces<br>actions ci-dessous et cliquez sur <i>Valider</i> , ou cliquez sur<br><i>Annuler</i> pour accéder directement à GnuCash. |
| Oréer un nouvel ensemble de comptes                                                                                                    |
| Importer mes fichiers QIF                                                                                                    |
| Ouvrir le tutoriel du nouvel utilisateur                                                                                                    |
| A <u>n</u> nuler <u>V</u> alider                                                                                                    |

#### 2. Astuce du jour :

- une case à cocher permet de choisir si vous souhaitez que ce petit assistant d'astuce bien pratique s'affiche à chaque démarrage de Gnucash. Pour le faire réapparaitre, allez dans Édition →Préférences → Général
- 2. Cliquez sur Fermer

| As an | stuce du jour GnuCash                                                                                                    |
|-------|----------------------------------------------------------------------------------------------------|
|       | Vous pouvez facilement importer vos données financières<br>existantes depuis Quicken, MS Money ou d'autres programmes<br>qui exportent des fichiers QIF (Quicken Interchange Format) ou<br>OFX. Dans le menu fichier cliquez sur le sous-menu Import et<br>choisissez QIF ou OFX/QFX. Ensuite, suivez les instructions<br>fournies. |
|       | Afficher une astuce au démarrage                                                                                                    |
|       | P <u>r</u> écédent <u>E</u> ermer                                                                                                    |

Vous voici dans la page principale de Gnucash

- 3. Menu Edition → Préférences : la fenêtre qui s'ouvre permet de paramétrer GnuCash : 1. supprimez l'enregistrement automatique et les historiques : onglet Général,
  - 1. Intervalle de sauvegarde automatique : 0 minutes (0 = jamais)
  - 2. Conserver les fichiers journaux : jamais
  - 2. autres paramétrages gardez les valeurs par défaut

|                         | Préférences de GruCash                                                                                                    | - 9                                                               |
|-------------------------|----------------------------------------------------------------------------------------------------|-------------------------------------------------------------------|
| Allaires                | Géneral<br>Afficher la bolte de diaingue "Asture du jour"                                                                                                    |                                                                   |
| Sanque en ligne         | Aflicher la fenètre de démanage                                                                                                    |                                                                   |
| Domates                 | Lancer fassistant de creation de camptes pour les nouveaux fichiens. Dans les nouveaux fichiens, activer l'option de livre oui fait que le champ « Action » des répartit | ions est utilisé à la place du charge « Yurs » des registresitapp |
|                         | Enable horizontal grid lines on table displays                                                                                                    |                                                                   |
| Défauts du registre     | Enable sertical grid lines on table displays                                                                                                    |                                                                   |
| fenètres                | Fichiers                                                                                                    |                                                                   |
|                         | Compresser les fichiers                                                                                                    |                                                                   |
| Denesal                 | Afficher la question de confirmation de sauvegarde automatique                                                                                                    |                                                                   |
| Irand Livre             | Intervalle de sauvegarde automatique                                                                                                    | 0 - + minutes                                                     |
|                         | Activer le délai d'expiration à la question « Enregistrer les changements à la fermeture »                                                                               |                                                                   |
| edoria.                 | Temps d'attente pour une réponse                                                                                                    | 20 – + secondes                                                   |
| inpression en caurs     | Conserver las Echlers leursaux                                                                                                    |                                                                   |
| kumbers, Date, Time     | O Jamain                                                                                                    |                                                                   |
| Inline Oustes           | () Por                                                                                                    | 30 – + jours                                                      |
|                         | Indefiniment                                                                                                    |                                                                   |
| Période comptable       | Linked Files                                                                                                    |                                                                   |
| Rapports                | Path head for Linked Files Relative Paths                                                                                                    | (Auturi) - Effectr                                                |
| Transactions sicumentes |                                                                                                    |                                                                   |
|                         | Permulaire de recherche                                                                                                    |                                                                   |
|                         | Limite pour nouvelle recherche                                                                                                    | 1                                                                 |

## Autres étapes

### Création de comptes

Lors de la première création de compte, l'assistant de création de compte permet, une fois les comptes créés, d'accéder pleinement aux diverses options de GnuCash.

- 1. Éditer des comptes
  - 1. Menu Fichier → Nouveau Fichier
  - 2. Cliquez sur Suivant,

3/18

3. Vérifiez que la devise est bien en euros et Suivant

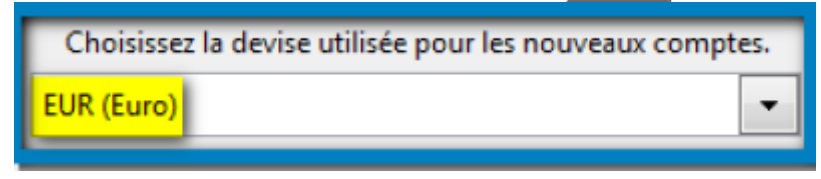

- 4. **choix du type de compte désiré** : il y en a beaucoup, certains inutiles pour une gestion personnelle mais utiles pour une gestion d'entreprise.
  - 1. **sélectionnez-en deux** : compte commun et compte épargne retraite
  - 2. A droite s'affiche le détail de la composition du compte
  - 3. Suivant

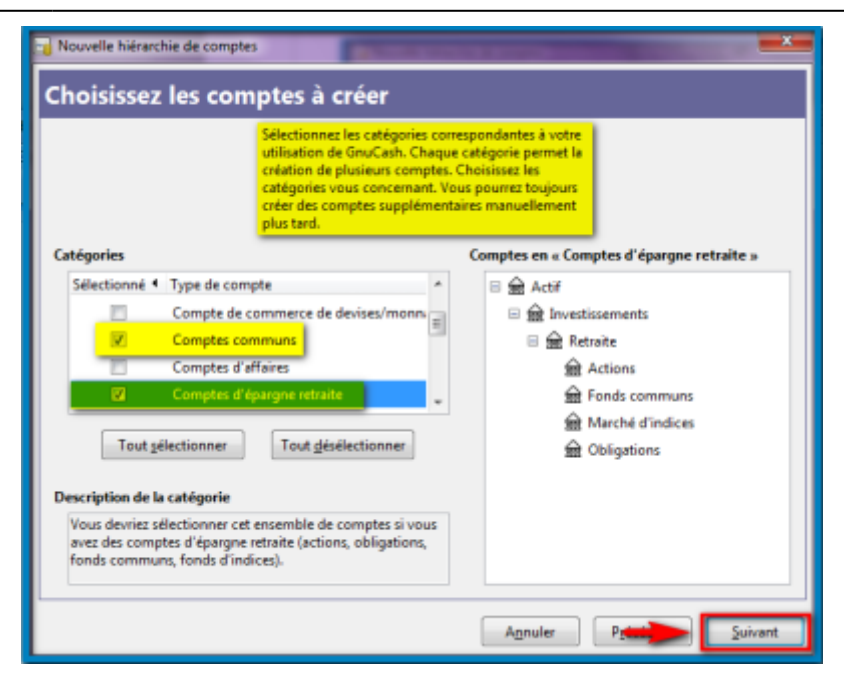

#### 5. Initialisation des comptes

#### 1. Personnalisons la création de vos comptes

 vous devez savoir combien vous disposez sur votre CCP et (si vous en avez un) sur votre compte d'épargne retraite. Cela va représenter votre Solde initial : le montant auquel débute votre compte.

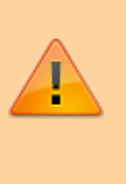

Ne vous trompez pas, sinon il vous faudra faire un réajustement avec des opérations fictives ou recréer votre compte.

- 2. dans l'arbre (à gauche), renommez les comptes selon vos désirs
- 3. à droite, indiquez les soldes actuels de vos comptes

| Initialisat                                            | chie de comptes<br>ion des n                                                          | ouveaux c                                                                                                    | omptes                                                                                                    |                                                                                                    |                                               | aite un                                            | ×     |
|--------------------------------------------------------|---------------------------------------------------------------------------------------|----------------------------------------------------------------------------------------------------|----------------------------------------------------------------------------------------------------|----------------------------------------------------------------------------------------------------|-----------------------------------------------|----------------------------------------------------|-------|
| Paite o<br>gansh<br>renomn<br>somp<br>Basmph<br>Basmph | in elle Si vou<br>le el ligne<br>le legropri<br>leo Si vou<br>el Contiss<br>lettratte | s voulez qu'un con<br>du compte et saisis<br>sonne du solde initia<br>es peuvent avoir un<br>s voulez qu'un con<br>seulement ses sous- | pte ait un sold<br>ez le solde initi<br>L Tous les com<br>solde initial.<br>pte ne contien<br>comptes, coch | e initial, cliquez s<br>ial après avoir cliu<br>ptes sauf les capi<br>ne pas de transau<br>rez la case de ce c | ur la<br>qué sur<br>taux<br>ction,<br>compte. | gauche<br>Indiques<br>olde act<br>de vos<br>compte |       |
| Nom de comp                                            |                                                                                       | Туре                                                                                                    | <ul> <li>Seulement k</li> </ul>                                                                             | es sous-comptes                                                                                                | Solde ini                                     | 14                                                 | *     |
| 0 🚔 4 🖬 🕴                                              | 7                                                                                     | Actif (avoirs)                                                                                                    |                                                                                                    |                                                                                                    |                                               |                                                    |       |
| 🗉 🚔 Actifs a                                           | ic yels                                                                               | Actif (avoirs)                                                                                                    |                                                                                                    |                                                                                                    |                                               |                                                    |       |
| erA 👔                                                  | ent lu porte-mo                                                                       | Espèces                                                                                                    |                                                                                                    |                                                                                                    |                                               |                                                    |       |
| 6 Cor                                                  | npte chèques                                                                          | Banque                                                                                                    |                                                                                                    |                                                                                                    |                                               | 1                                                  |       |
| fit Cor                                                | npte d'épargne                                                                        | Banque                                                                                                    |                                                                                                    |                                                                                                    | _                                             |                                                    |       |
| 🗉 🎰 In estis                                           | sements                                                                               | Actif (avoirs)                                                                                                    |                                                                                                    |                                                                                                    |                                               |                                                    |       |
| 🗆 🎰 Retr                                               | aite                                                                                  | Banque                                                                                                    |                                                                                                    |                                                                                                    |                                               |                                                    |       |
| <u>≘</u> /                                             | Actions                                                                               | Actions                                                                                                    |                                                                                                    |                                                                                                    | _                                             |                                                    |       |
| <u>ش</u> ا                                             | onds communs                                                                          | Fonds de placeme                                                                                                    | nta -                                                                                                    |                                                                                                    |                                               |                                                    |       |
| <u>≙</u> ,                                             | Marché d'indices                                                                      | Fonds de placeme                                                                                                    | nts                                                                                                    |                                                                                                    |                                               |                                                    | *     |
|                                                        |                                                                                       |                                                                                                    |                                                                                                    | Annuler                                                                                                    | Préce                                         | ident S                                            | ivant |

2. **Vérifiez** les noms de comptes et le montant du solde initial de chaque compte, puis Suivant :

| Si vo                | us voulez qu'un compte a    | it un solde initial, cliq                          | uez sur la         |   |
|----------------------|-----------------------------|----------------------------------------------------|--------------------|---|
| la co                | lonne du solde initial. Tou | solue initial apres avo<br>is les comptes sauf les | i capitaux         |   |
| prop                 | res peuvent avoir un solor  | r misai.                                           |                    |   |
| si vo<br>mais        | seulement ses sous-comp     | e contienne pas de tr<br>ptes, cochez la case d    | e ce compte.       |   |
|                      |                             |                                                    |                    |   |
| Nom du compte 🔺      | Type 4 Set                  | ulement les sous-com                               | ptes Solde initial |   |
| 🗉 🎰 Actif            | Actif (avoirs)              |                                                    |                    | = |
| 🗉 🚔 Actifs actuels   | Actif (avoirs)              |                                                    |                    |   |
| Argent du porte-ma   | b Espèces                   |                                                    |                    |   |
| CCp                  | Banque                      |                                                    | 1 000,00           |   |
| Ge Compte d'épargne  | Banque                      |                                                    |                    |   |
| Investissements      | Actif (avoirs)              |                                                    |                    |   |
| 🗇 🎰 Epargne Retraite | Banque                      |                                                    | 4 000,00           |   |
| Actions              | Actions                     |                                                    |                    |   |
| 🔒 Fonds commune      | Fonds de placements         |                                                    |                    |   |
| Marché d'indice      | Eonds de placements         |                                                    |                    |   |

3. **Terminez** la création de base des comptes.

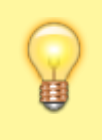

Modifiez jusqu'à avoir le résultat désiré ; faites Précédent pour annuler toutes erreurs avant de continuer.

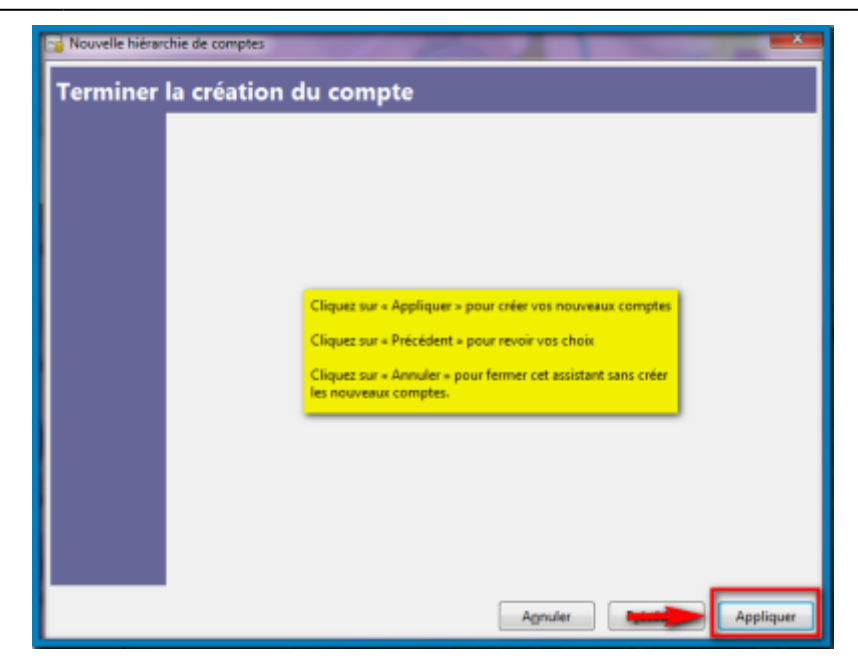

 Nous venons de créer deux comptes. Ils s'affichent dans une arborescence qui détaille tous les frais par catégories et chaque compte. Cette arborescence représente la page d'accueil de vos comptes.

| *oper de fichiero - Compteix  | and the second second se | Contraction of the | _             | -           |                                                            |
|-------------------------------|----------------------------------------------------------------------------------------------------|--------------------|---------------|-------------|------------------------------------------------------------|
| Schier Ighton Michage Agtions | White Exports Qubb Dentities Aidg                                                                                                    |                    |               |             |                                                            |
| Greegetser Ferner Oweir       | Collision Houseou Supprimer                                                                                                    |                    |               |             |                                                            |
| E Camptes                     |                                                                                                    |                    |               |             |                                                            |
| Nore du compte 4              | Description =                                                                                                    | 4 546 4            | Salah (EUR) + | Total       | *                                                          |
| a 🚔 farma                     | Revenue.                                                                                                    |                    | 0/00-4        | 0,004       |                                                            |
| G 🚔 Facil                     | Passif                                                                                                    | 0,00 €             | 0,00-6        | 10,004      |                                                            |
| II 🚊 Depenses                 | Dipenses                                                                                                    | 0,00.6             | 0,00-6        | 0,00.4      |                                                            |
| - Mr. Caster proved           | Capitaux propres                                                                                                    | 0,00 4             | 0,00-6        | 5 000,00 4  | continue segment de                                        |
| E Solido Initiana             | Soldes initiaue                                                                                                    | 3 880,884          | 5-000-00-6    | 3400,014    | montant intol do tont                                      |
| F 🖻 74 P                      | Auto National State                                                                                                    | 1,014              | 0,004         | 3 000,00 4  | tang engenden                                              |
| 0 St Investigements           | Investopements                                                                                                    | 0.004              | 0.00-6        | 4 000,00 4  |                                                            |
| = 🚔 Tpergre Teixaile          | Estruite                                                                                                    | 4 000,00 4         | 1.000/00-4    | 4 000 00 4  | Mater increase retrolle                                    |
| E 😫 Adifi aduali              | Actilit actuals                                                                                                    | 0,00 €             | 0,00-6        | 1 000,00 4  | damp in columnia Actilia                                   |
| 🚊 Compile d'Apargue           | Comple d'Apargne                                                                                                    | 0,004              | 0,00-6        | 0,00.4      | a lange the second                                         |
| ÷ • • • •                     | Compte chéques                                                                                                    | 2 000,00 4         | 1 000;00-4    | 1000,014    |                                                            |
| Report da porte-monnale       | Argent du penta-mennale                                                                                                    | 0.004              | 0.00-6        | 6.014       |                                                            |
| Toos vos co                   | mpino apparaitrono dano                                                                                                    | la cabigarias      | Actilis       |             | Volte CCp dans la<br>catégorie Artilo -><br>Artilo arteelo |
| K, grand total :              | Justific mets - 5 000,0                                                                                                    | •                  |               | Puris-130 f |                                                            |

**Félicitations** : vous venez de créer deux comptes sous GnuCash. Mais parfois on oublie où l'on souhaite rajouter des comptes.

- 2. **Rajouter un compte** : Pour l'exemple, rajoutons un compte, un LEP (Livret épargne populaire)
  - 1. Menu Fichier → Nouveau compte
  - 2. Une nouvelle fenêtre apparaît, permettant de gérer votre nouveau compte.

| 🍓 Nouveau compte - Acti                                                                                                    | if:Investissements:LEP                          | -   |
|----------------------------------------------------------------------------------------------------|-------------------------------------------------|-----|
|                                                                                                    |                                                 |     |
| General Solde initial                                                                                                    |                                                 |     |
| Identification                                                                                                    |                                                 |     |
| Nom du compte :                                                                                                    |                                                 |     |
| <u>C</u> ode du compte :                                                                                                    | obligatoire                                     |     |
| Description :                                                                                                    | Livret Epargne Populaire                        |     |
| ∐itre/devise :                                                                                                    | EUR (Euro) Sélectionner                         |     |
| Plus petite fraction :                                                                                                    | Utiliser la valeur du bien                      |     |
| Notes :                                                                                                    | Nom de votre banque                             |     |
|                                                                                                    |                                                 |     |
|                                                                                                    |                                                 |     |
| Imposable                                                                                                    | Caché                                           |     |
| Ebauche                                                                                                    |                                                 |     |
| Type de compte                                                                                                    | Compte parent                                   |     |
| Banque                                                                                                    | 🗠 😑 🎰 Nouveau compte racine                     |     |
| Espèces                                                                                                    | 🗆 🎰 Actif                                       |     |
| Actif (avoirs)                                                                                                    | E  Actifs actuels                               |     |
| Carte de crédit                                                                                                    | 🗉 🎰 Investissements                             |     |
| Passif (dettes)                                                                                                    | Capitaux propres     Choisissez dans            |     |
| Fonds de placement                                                                                                    | tr T Depenses souhaitez que la                  |     |
|                                                                                                    | Ne valider pas avant                            |     |
| Aide                                                                                                    | d'avoir rempli l'onglet                         |     |
|                                                                                                    |                                                 | · . |
|                                                                                                    |                                                 | _   |
| Nouveau compte - LEP                                                                                                    |                                                 |     |
| Général Solde initial                                                                                                    |                                                 |     |
| Général Solde initial                                                                                                    |                                                 |     |
| Nouveau compte - LEP     Général Solde initial     Définition du solde     Solde : 3000                                                                                                    |                                                 |     |
| Nouveau compte - LEP     Général Solde initial     Définition du solde     Solde : 3000     Date : 24/05/2009                                                                                                    | Calendrier • 16:30 07:00 •                      |     |
| Nouveau compte - LEP       Général     Solde initial       Définition du solde       Solde :     3000       Date :     24/05/2009                                                                                                    | Calendrier <b>•</b> 16:30 07:00 <b>•</b>        |     |
| Nouveau compte - LEP<br>Général Solde initial<br>Définition du solde<br>Solde : 3000<br>Date : 24/05/2009<br>Virement initial                                                                                                    | Calendrier ▼ 16:30 07:00 ▼                      |     |
| Nouveau compte - LEP     Général Solde initial     Définition du solde     Solde : 3000     Date : 24/05/2009     Virement initial                                                                                                    | Calendrier  16:30 07:00                         |     |
| Nouveau compte - LEP     Général Solde initial     Définition du solde     Solde : 3000     Date : 24/05/2009     Virement initial     Oppuis le compte     Depuis le compte                                                                                                    | e de soldes jnitiaux<br>e gélectionné           |     |
| Nouveau compte - LEP                                                                                                    | e de soldes jnitiaux<br>e gélectionné           |     |
| Nouveau compte - LEP<br>Général Solde initial<br>Définition du solde<br>Solde : 3000<br>Date : 24/05/2009<br>Virement initial<br>Depuis le compte<br>Depuis le compte<br>Depuis le compte<br>Depuis le compte<br>Depuis le compte<br>Depuis le compte<br>Depuis le compte                                                                                                    | e de soldes jnitiaux<br>e gélectionné           |     |
| Nouveau compte - LEP<br>Général Solde initial<br>Définition du solde<br>Solde : 3000<br>Date : 24/05/2009<br>Virement initial<br>Depuis le compte<br>Depuis le compte<br>E Actif<br>B Capitaux pi<br>E Dépenses                                                                                                    | e de soldes jnitiaux<br>e gélectionné           |     |
| Nouveau compte - LEP<br>Général Solde initial<br>Définition du solde<br>Solde : 3000<br>Date : 24/05/2009<br>Virement initial<br>Depuis le compte<br>Depuis le compte<br>Dep | e de soldes jnitiaux<br>e gélectionné           |     |
| Nouveau compte - LEP<br>Général Solde initial<br>Définition du solde<br>Solde : 3000<br>Date : 24/05/2009<br>Virement initial<br>Depuis le compte<br>Depuis le compte<br>Depuis le compte<br>Capitaux pr<br>E @ Actif<br>E @ Capitaux pr<br>E @ Passif<br>E @ Revenus                                                                                                    | e de soldes jnitiaux<br>e gélectionné           |     |
| Nouveau compte - LEP                                                                                                    | e de soldes jnitiaux<br>e gélectionné           |     |
| Nouveau compte - LEP<br>Général Solde initial<br>Définition du solde<br>Solde : 3000<br>Date : 24/05/2009<br>Virement initial<br>Depuis le compte<br>Depuis le compte<br>Dep | e de soldes jnitiaux<br>e gélectionné           |     |
| Nouveau compte - LEP<br>Général Solde initial<br>Définition du solde<br>Solde : 3000<br>Date : 24/05/2009<br>Virement initial<br>Depuis le compte<br>Depuis le compte<br>Dep | e de soldes jnitiaux<br>e gélectionné           |     |
| Nouveau compte - LEP<br>Général Solde initial<br>Définition du solde<br>Solde : 3000<br>Date : 24/05/2009<br>Virement initial<br>Depuis le compte<br>Depuis le compte<br>Dep | e de soldes jnitiaux<br>e gélectionné           |     |
| Nouveau compte - LEP<br>Général Solde initial<br>Définition du solde<br>Solde : 3000<br>Date : 24/05/2009<br>Virement initial<br>Depuis le compte<br>Depuis le compte<br>Dep | e de soldes jnitiaux<br>e gélectionné<br>ropres |     |
| Nouveau compte - LEP                                                                                                    | e de soldes initiaux<br>e gélectionné           |     |
| Nouveau compte - LEP                                                                                                    | e de soldes jnitiaux<br>e gélectionné<br>ropres |     |
| Nouveau compte - LEP<br>Général Solde initial<br>Définition du solde<br>Solde : 3000<br>Date : 24/05/2009<br>Virement initial<br>Depuis le compte<br>Depuis le compte<br>Définition du solde<br>Depuis le compte<br>Depuis le compte<br>Définition du solde<br>Depuis le compte<br>Depuis le compte<br>Définition du solde<br>Depuis le compte<br>Définition du solde<br>Depuis le compte<br>Définition du solde<br>Depuis le compte<br>Définition du solde<br>Depuis le compte<br>Définition du solde<br>Depuis le compte<br>Définition du solde<br>Depuis le compte<br>Définition du solde<br>Depuis le compte<br>Définition du solde<br>Depuis le compte<br>Définition du solde<br>Depuis le compte<br>Définition du solde<br>Définition du solde<br>Depuis le compte<br>Définition du solde<br>Définition du solde<br>Définition d                     | e de soldes jnitiaux<br>e gélectionné<br>ropres |     |

Vous pouvez avant de valider, naviguer entre l'onglet général et Solde initial autant de fois que désiré, si vous souhaitez bien vérifier vos données écrites.

3. Félicitations, vous avez ajouté un nouveau compte. Celui-ci apparait dans la page d'accueil de vos comptes et son montant s'est rajouté aux soldes initiaux comme ceci :

| 👔 *«pas de fichier» - Comptes     |                                         |                             |               |             |
|-----------------------------------|-----------------------------------------|-----------------------------|---------------|-------------|
| Eichier Egition Affichage Agtions | Affaires Bapports Qutils Fernitres Aidg |                             |               |             |
| Enregistrer Fermer Ouvrir         | Edition Nouveau Supprimer               |                             |               |             |
| Generates                         |                                         |                             |               |             |
| Nom du compte 4                   | Description •                           | <ul> <li>Solde 4</li> </ul> | Solde (EUR) 4 | Total       |
| 🗄 🚔 Revenus                       | Revenus                                 | 0,00 €                      | 0,00 €        | 0,00 €      |
| 🗉 🎰 Passif                        | Passif                                  | 0,00 €                      | 0,00 €        | 0,00 €      |
| 0 🚔 Dépenses                      | Dépenses                                | 0,00 €                      | 0,00 4        | 0,00 €      |
| 🗉 🎰 Capitaux propres              | Capitaux propres                        | 0,00 €                      | 0,00 €        | 14 000,00 € |
| 🚔 Soldes initiaux                 | Soldes initiaux                         | 34 000,00 €                 | 14 000,00 €   | 14 000,00 € |
| 🗉 🚔 Actif                         | Actif                                   | 3 000,00 €                  | 3 000,00 €    | 14 000,00 € |
|                                   | Investissements                         | 0,00 €                      | 0,00 €        | 10 000,00 € |
| III 🏦 Epargna Ratraite            | Retraite                                | 7 000,00 €                  | 7 000,00 €    | 7 000,00 €  |
| 🗲 🔒 LEP                           | Livret Epargne Populaire                | 3 000,00 €                  | 3 000,00 €    | 3 000,00 €  |
|                                   | Actifs actuels                          | 0,00 €                      | 0,00 €        | 1 000,00 €  |
| 🚖 Compte d'épargne                | Compte d'épargne                        | 0,00 €                      | 0,00 €        | 0,00 €      |
| Seco                              | Compte chèques                          | 1 000,00 €                  | 1 000,00 €    | 1 000,00 €  |
| 🟦 Argent du porte-monnaie         | Argent du porte-monnaie                 | 0,00 €                      | 0,00 €        | 0,00 €      |

### Présentation du menu de compte

Nous allons ouvrir deux comptes

#### 1. Pour ouvrir un compte :

1. Sélectionnez le compte - cliquez sur le bouton Ouvrir

| 📷 * <pas de="" fichier=""> - Comptes</pas> |                                                                                |
|--------------------------------------------|--------------------------------------------------------------------------------|
| <u>Fichier Édition Affichage Actions</u>   | <u>A</u> ffaires <u>R</u> apports <u>O</u> utils <u>F</u> enêtres Aid <u>e</u> |
| Enregistrer Fermer Ouvrir                  | dition 2 Read Supprimer                                                        |
| 🟦 Comptes                                  |                                                                                |
| Nom du compte                              | Description                                                                    |
| 🗄 🎰 Revenus                                | Revenus                                                                        |
| 🗉 🏛 Passif                                 | Passif                                                                         |
| 🗉 🏦 Dépenses                               | Dépenses                                                                       |
| 🖃 🎰 Capitaux propres                       | Capitaux propres                                                               |
| 🗟 Soldes initiaux                          | Soldes initiaux                                                                |
| 🗆 🎰 Actif                                  | Actif                                                                          |
| Investissements                            | Investissements                                                                |
| 🗉 🎰 Epargne Retraite                       | Retraite                                                                       |
| 🞰 LEP                                      | Livret Epargne Populaire                                                       |
| Actifs actuels                             | Actifs actuels                                                                 |
| 奟 Compte d'épargne                         | Compte d'épargne                                                               |
| 🟦 ССр                                      | Compte chèques 🛛 🛁 🛑 👖                                                         |
| m Argent du porte-monnaie                  | Argent du porte-monnaie                                                        |

Un nouvel onglet s'ouvre directement sur la feuille du compte sélectionné.

2. **Repassez sur l'onglet Comptes**, sans fermer le compte ouvert pour en ouvrir un autre (par exemple : LEP). Vous devriez obtenir ceci :

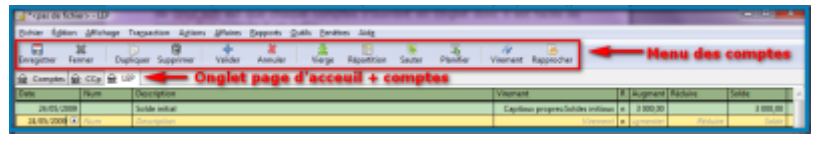

3. enregistrement de vos comptes : Même si aucune

opération n'est encore faite, cela évite de devoir tout refaire en cas de mauvaise manipulation

1. via le menu de compte, cliquez sur le bouton

| <b>Enregistre</b>                            | r                     |                                          |     |
|----------------------------------------------|-----------------------|------------------------------------------|-----|
| Enregistrer                                  |                       |                                          | - 2 |
| <u>Nom :</u><br>Enregistrer dans le <u>d</u> | Compte-parental       | Donner un nom à voire<br>fichier complea |     |
| Parcourir d'autre                            | s dossiers<br>esiktop | <b>r</b> éer un dos                      | sie |
| Baccourcis                                   | Nom                   | <ul> <li>Modifié</li> </ul>              |     |
| Récemment uti                                | 🛅 arth                | 10/05/2009                               |     |
| <b>b</b> •                                   | Documents             | Hier à 14:45                             | )   |
| 🗅 Bureau 🖂                                   | E Downloads           | Hier à 1455                              | )   |
| JE Lecteur de disq                           | E Gnucash             | 17:48                                    |     |
| Disque local (C:                             | iconelibre            | Selectionner le dossier 09/05/2009       |     |
| Disque local (D:                             | 🖻 Mes-comptes 📔 🔫     | Her à 15:21                              |     |
| # Lecteur DVD RV                             | 6                     | 10/05/2009                               | 1   |
|                                              | <b>b</b>              | Tichiero compteo. mad                    |     |
|                                              | <b>b</b>              | 10/05/2009                               |     |
|                                              | <b>D</b>              | 17/05/2009                               |     |
|                                              | 0                     | 08/05/2009                               |     |
|                                              | 0                     | 08/05/2009                               |     |
|                                              | 0                     | 08/05/2009                               | l   |
|                                              |                       | 09/05/2009                               |     |
| 4 <u>B</u>                                   | 2                     | mercredi                                 |     |
| Aiguter Enlaver                              |                       | 16/05/2009                               | 1   |
| Prese                                        | (p)                   |                                          | 1   |
|                                              |                       | An-                                      | er  |

La fenêtre réapparaît avec au centre une page blanche. C'est normal, GnuCash a validé la destination pour votre fichier. Confirmez à nouveau en cliquant sur Enregistrer.

 Votre dossier « mes-comptes » contient maintenant trois fichiers sans icône qui sont la sauvegarde générale de votre fichier-comptes.

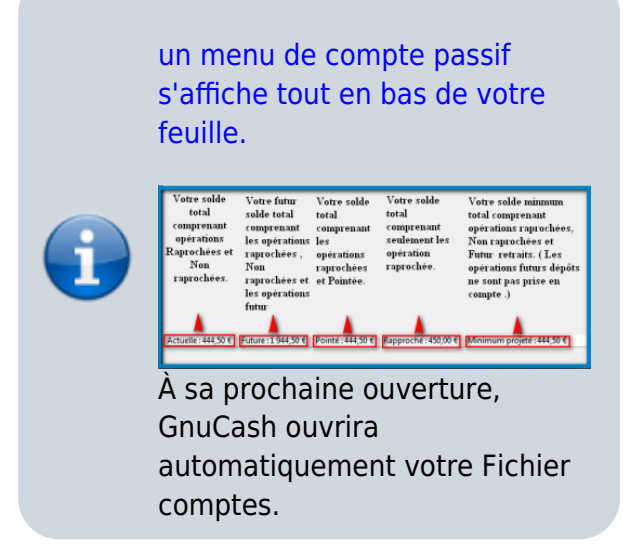

### Gérer les comptes

Il faut « Antidater » le solde initial de chaque compte : le solde initial doit être daté un jour avant toute première édition d'opération.

Pour cela, ouvrez votre onglet CCP, un clic gauche sur la date, donnez une date antérieure à la création (la date d'hier, ou mieux, datez au 1er janvier de l'année)

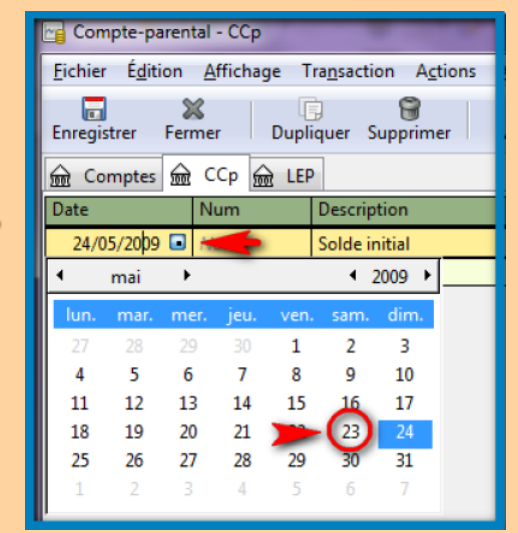

Pour tous les comptes il faut changer la date du solde initial avant de commencer la gestion des comptes. Cela n'est à faire qu'une seule fois car le logiciel a besoin d'avoir une cohérence entre la base du solde initial et le début des futures opérations.

#### Éditer des opérations

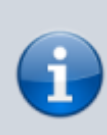

GnuCash, à chaque modification, une fenêtre d'alerte informe de l'enregistrement de la dernière modification.

Cette fenêtre réapparaitra à chaque modification même minime.

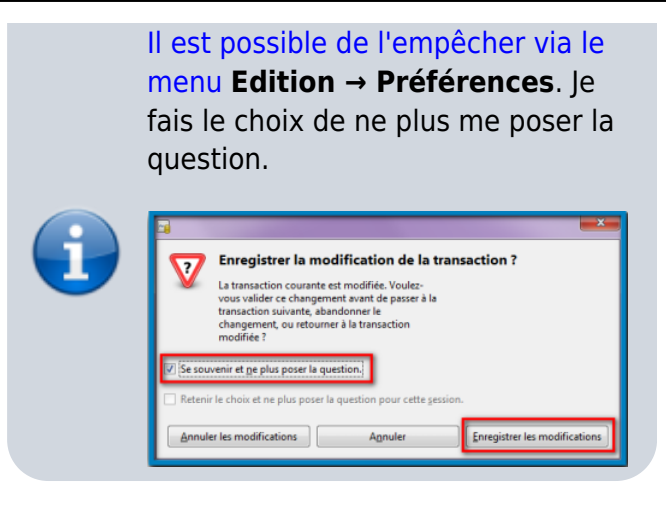

- 1. Sélectionnez la ligne vierge en faisant un clic gauche dessus :
  - La **date** par défaut correspond toujours au jour actuel.
  - case Num : numéro de chèque ou de virement effectué. Il n'est pas nécessaire de l'utiliser. L'opération sera prise en compte sans Num.
  - Description : objet du retrait ou dépôt sur votre compte, exemples : pneu – paye – électricité – cigarettes.
  - Virement : cette rubrique permet de classifier vos dépenses par thème sur votre page d'accueil des comptes. Ne jamais laisser vide cette rubrique

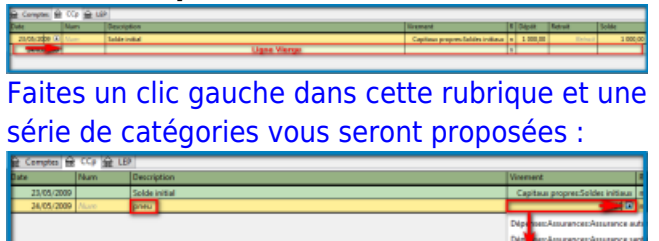

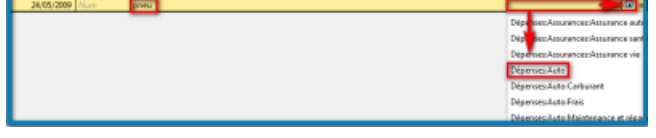

- R : Rapprocher, une opération rapprochée est une opération qui a été créditée ou débitée sur le compte en banque (voir le chapitre 7.3 qui suit pour de plus amples informations).
- Dépôt : ce qui rentre en positif sur votre compte, appelé aussi Crédit sur vos relevé de comptes. (+)
- Retrait : ce qui sort en négatif sur votre compte, appelé aussi Débit sur vos relevé de comptes.( - )
- 8. **Solde** : c'est le nouveau montant restant sur votre compte après imputation de/ou des

opération(s).

 La touche + valider permet d'enregistrer l'opération que vous venez de faire mais également ouvrir une nouvelle ligne vierge.

> 다. Valider Epitor

Faites toujours +Valider après chaque opération.

- 2. On va éditer 4 Opérations:
  - 1. l'achat de pneus d'un montant de 500 €,
  - une facture d'électricité de 50 €,
  - un revenu (paye) de 1500 € (qui arrivera le lendemain, soit le 25/05)
  - 4. un paquet de cigarettes à 5,50 €.
- 3. En entrant les 4 opérations, vous devriez obtenir ceci

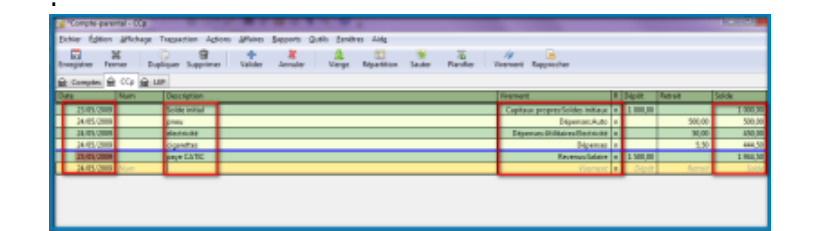

#### Supprimer et/ou dupliquer des opérations

Sélectionnez l'opération puis choisissez l'action :

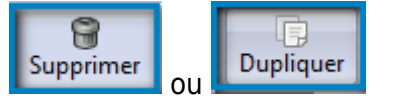

#### **Rapprocher des opérations**

Une opération rapprochée est une opération qui a été créditée ou débitée sur mon compte en banque.

- N = Non rapproché
- **P** = Pré-visualiser ( pointé)
- **O** = Oui rapproché

Pour le moment notre compte a un solde initial, des opérations mais rien n'est rapproché et cela se confirme visuellement par la lettre N.

Il est impératif de rapprocher en premier lieu le solde

initial, car GnuCash ne comprendra pas des opérations sur un compte sans solde initial.

Pour rapprocher suivez le guide ci-dessous :

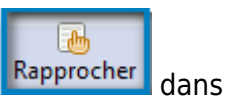

- 1. Cliquez sur Rapprocher dans le menu du compte.
- Une nouvelle fenêtre s'ouvre. Sélectionnez à partir de quelle date vous souhaitez rapprocher des opérations.

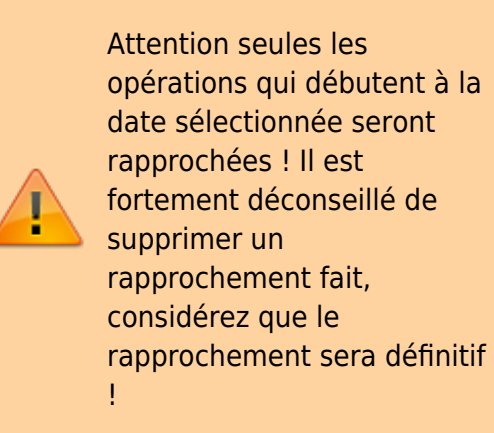

| က္ခြံ Actif:Actifs actuels:CCp - Rapprocher 🛛 🔤 🛀 |
|---------------------------------------------------|
| Informations de rapprochement                     |
| <u>D</u> ate du relevé : 23'05/2009               |
| Solde du début : 0,00 €                           |
| Solde <u>f</u> inal : <u>1 944,50</u>             |
| Inclure les sous-comptes                          |
| Saisir le paiement d' <u>i</u> ntérêts            |
| A <u>n</u> n <b>i V</b> alider                    |

3. Sélectionnez l'opération à rapprocher qui correspond à la bonne date

| Bapprocher Co                      | mpte Iransaction                  | Aidg           | _       |                         |             |                   |
|------------------------------------|-----------------------------------|----------------|---------|-------------------------|-------------|-------------------|
| Nouveau Édi                        | ion Supprimer                     | Ouvrir Termine | Reporte | 2 X<br>Annuler          |             |                   |
| I STATE OF STATE OF STATE OF STATE |                                   |                |         |                         |             |                   |
| Date • N                           | lum Description                   | Monta          | nt R    | Date * Num              | Description | Montant R         |
| Date • N<br>23/05/2000             | lum Description<br>Solide initial | Menta<br>1.00  | vt R    | Date • Num<br>2405/2009 | Description | Montant<br>500,00 |

4. Refaites de même pour les 3 autres opérations en respectant la chronologie des dates, elles

ont la même date par conséquence il est possible de cocher les trois pour faire une validation groupée. Pour la 4ème opération (paye CATIC), vous avez pu constater que la date n'est pas encore d'actualité, par conséquence le rapprochement est inutile. Vous devriez obtenir ceci :

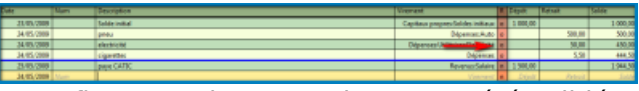

O confirme que le rapprochement a été validé.

#### Planifier

La planification permet d'éviter de retaper des opérations mensuelles-annuelles ou hebdomadaires.

Très utile et qui fait gagner énormément de temps dans la gestion de vos comptes.

Prenons exemple de la facture d'électricité de 50 € de l'exemple ci dessus ; on va la planifier mensuellement.

 sélectionnez l'opération avec un clic gauche sur « électricité »

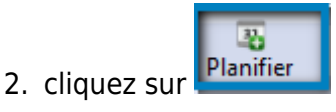

3. Une nouvelle fenêtre s'ouvre , choisissez vos réglages :

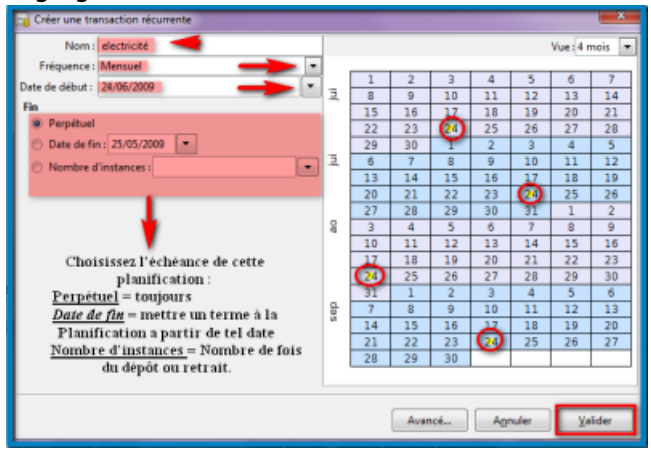

Nous avons planifié une opération mensuelle.

Selon l'exemple on peut conclure que, tous les 24 du mois, GnuCash éditera l'opération électricité retrait pour une somme de 50 € automatiquement sur votre feuille de compte. Il ne vous restera plus qu'à faire le

rapprochement dés que votre banque le prendra en compte.

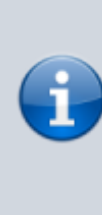

Vous pouvez vérifier ou modifier toutes vos planifications en sélectionnant votre ligne d'opération puis via le menu de compte  $\rightarrow$  Planifier  $\rightarrow$  Avancé.

### Exporter/importer des comptes sous GnuCash

#### Exporter

• Exporter des comptes = envoyer des comptes

Pour exporter suivez les indications des flèches avec un clic gauche de votre souris sur la rubrique :

| Compte-parental - CC       | р                    | -                     |                    |                  |       |
|----------------------------|----------------------|-----------------------|--------------------|------------------|-------|
| Fichier Édui Affich        | age Tra <u>n</u> sac | tion A <u>c</u> tions | Affaires           | <u>R</u> apports | Qutil |
| Nouveau                    | +                    | 8                     | +                  | ×                |       |
| 🖹 <u>O</u> uvrir           | •                    | Supprimer             | Valider            | Annuler          | 1     |
| Importer                   | •                    |                       |                    |                  |       |
| Enregistrer                | Ctrl+S               | ption                 |                    |                  |       |
| 🔀 Enregistrer <u>s</u> ous | Maj+Ctrl+S           | initial               |                    |                  |       |
| 📇 Imprimer un chèque       | Ctrl+P               |                       |                    |                  | _     |
| E <u>x</u> porter          | •                    | a Exporter l          | es <u>c</u> ompte: | s 🔜              | -     |
| Droprié <u>t</u> és        | Alt+Entrée           | Exporter le           | e <u>p</u> lan com | iptable en Q     | SF    |
| 1                          |                      | otion                 |                    |                  |       |
| 2 and                      |                      |                       |                    |                  |       |
| 3                          |                      |                       |                    |                  |       |
| X Fermer                   | Ctrl+W               |                       |                    |                  |       |
| Quitter                    | Ctrl+Q               |                       |                    |                  |       |

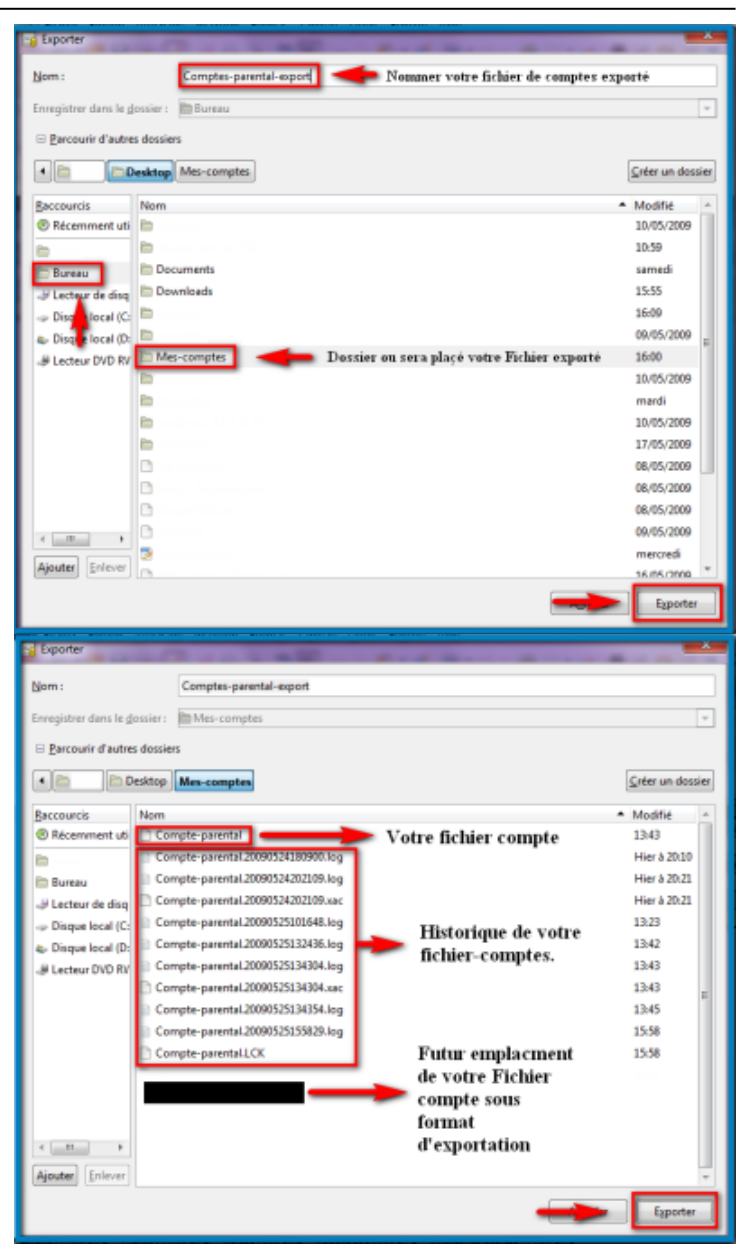

Vous venez de créer votre Fichier-comptes exportable, il vous suffira d'indiquer à un autre logiciel de comptabilité d'importer ce fichier.

#### Importer

• **Importer des comptes** = recevoir des comptes.

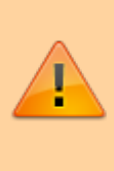

Attention : Assurez-vous de connaître le format du fichier à importer.

Exemple : j'ai choisi d'importer mon fichier au format

QIF fait sur Grisbi, un autre logiciel de comptabilité libre (cela implique que j'ai exporté au format QIF mes comptes sur Grisbi).

|                           | Compte-pa           | rental - CC                       | 0                        |                           |                 |                        |                                  |                    |
|---------------------------|---------------------|-----------------------------------|--------------------------|---------------------------|-----------------|------------------------|----------------------------------|--------------------|
| Fic                       | hier É.             | - dilicha                         | age T                    | ransact                   | tion            | Actio                  | ns <u>A</u> ffaires              | Rapports C         |
|                           | Nouveau             |                                   | -                        | -                         | 1               | 2                      | - 4-                             | *                  |
|                           | Ouvrir              |                                   |                          | •                         | Supp            | orimer                 | Valider                          | Annuler            |
|                           | Importer            |                                   |                          | •                         | 03              | Import                 | er QIF                           | +                  |
|                           | Engistre            | r                                 | 0                        | trl+S                     | 93              | Import                 | er <u>O</u> FX/QFX               |                    |
| 2                         | Eni gistre          | r <u>s</u> ous                    | Maj+C                    | trl+S                     | <b>4</b> 3      | <u>R</u> ejoue         | r un fichier G                   | nuCash .log        |
|                           |                     | -                                 |                          | Sel. D                    | 43              | Import                 | er un <u>M</u> T940              |                    |
|                           | Exporter            | un cneque                         |                          | .tn+P                     | 43              | Import                 | er un MT94 <u>2</u>              |                    |
| -                         | esponer             |                                   |                          |                           | •               | Import                 | er un <u>D</u> TAUS              |                    |
| <u>82</u>                 | Proprié <u>t</u> és |                                   | Alt+E                    | ntrée                     | •;              | Import                 | er un DTAUS                      | et <u>e</u> nvoyer |
|                           | 1                   |                                   |                          |                           | ption           |                        |                                  |                    |
|                           | 2                   |                                   |                          |                           |                 |                        |                                  |                    |
|                           | 3                   |                                   |                          |                           |                 |                        |                                  |                    |
| -                         | 2.                  | _                                 |                          |                           |                 |                        |                                  |                    |
| ×                         | <u>F</u> ermer      |                                   | Ct                       | trl+W                     |                 |                        |                                  |                    |
| -                         | Quitter             |                                   | C                        | trl+Q                     |                 | _                      |                                  |                    |
| l Im                      | porter QIF          |                                   |                          | -                         |                 |                        |                                  |                    |
| Im                        | norter              | fichiers                          | OIF                      |                           |                 |                        |                                  |                    |
|                           | porter              | Inciniers                         | <b>2</b> 11              |                           |                 |                        |                                  |                    |
|                           |                     |                                   |                          |                           |                 |                        |                                  |                    |
|                           |                     |                                   |                          |                           |                 |                        |                                  |                    |
|                           |                     | GnuC                              | ash peut                 | importer                  | r des d         | lonnées f              | inancières à part                | tir de             |
|                           |                     | fichie                            | rs QIF (Q                | uicken In<br>licroroft    | tercha          | ange Forr              | nat) écrit par Qu                | icken/             |
|                           |                     | d'autr                            | es progra                | ammes.                    | mone            | y, woney               | ruance, et beaut                 | oup                |
|                           |                     | Le pro                            | ocessus d                | 'import a                 | a plusi         | eurs étap              | es. Vos comptes                  |                    |
|                           |                     | GnuC<br>sur « /                   | ash ne se<br>Applique    | ront pas<br>r > à la fir  | chang<br>n du p | gés jusqu<br>rocessus  | 'à ce que vous c                 | liquiez            |
|                           |                     | Clique                            | ez sur « S               | uivant » į                | pour            | ommen                  | er le chargemer                  | nt de vos          |
|                           |                     | donne                             | ées QIF, o               | ou sur « A                | nnule           | r » pour               | annuler le proce                 | ssus.              |
|                           |                     |                                   |                          |                           |                 |                        |                                  |                    |
|                           |                     |                                   |                          |                           |                 |                        |                                  |                    |
|                           |                     |                                   |                          |                           |                 |                        |                                  |                    |
|                           |                     |                                   |                          | 4                         | Annuk           | er                     |                                  | Suivant            |
| _                         |                     |                                   | _                        |                           | _               |                        |                                  |                    |
| 8 In                      | nporter QIF         |                                   |                          |                           |                 |                        |                                  |                    |
| Sé                        | lection             | ner un f                          | ichie                    | r QIF                     | à               | :harg                  | er                               |                    |
|                           |                     |                                   |                          |                           |                 |                        |                                  |                    |
|                           |                     | Sélectionnez, s<br>vous cliquerez | 'il vous p<br>sur « Sui  | laît, un fi<br>vant », le | chier<br>fichie | QIF à cha<br>r sera ch | irger. Quand<br>argé et analysé. |                    |
|                           |                     | Vous aurez bes<br>compte(s) dan   | oin de ré<br>s le fichie | pondre à                  | quelo           | ques que               | stions sur le(s)                 |                    |
|                           |                     | Vous aures la s                   | ossibilit 4              | de char                   | and and         | tant de fi             | chiers ave                       |                    |
|                           | ,                   | vous voulez, de                   | onc ne vo                | ous inqui                 | étez p          | as si vos              | données sont                     |                    |
|                           |                     | dans plusieurs                    | tichiers.                |                           |                 |                        |                                  |                    |
|                           |                     |                                   |                          |                           |                 |                        |                                  | Select             |
|                           |                     |                                   |                          | -                         |                 |                        |                                  |                    |
| Selectionner le fichier à |                     |                                   |                          |                           |                 |                        |                                  |                    |
| importer au format Qfr    |                     |                                   |                          |                           |                 |                        |                                  |                    |
|                           |                     |                                   |                          |                           |                 |                        |                                  |                    |
|                           |                     |                                   |                          |                           |                 |                        |                                  |                    |
| -                         |                     |                                   |                          | _                         |                 |                        |                                  |                    |
|                           |                     |                                   |                          |                           | Annul           | er                     | Precese                          | §uivant            |

Votre Fichier est importé. Vos comptes Grisbi sont sous GnuCash ;)

# Conclusion

Nous en avons fini avec l'exploration de GnuCash, ce tutoriel est fait pour une gestion personnelle mais GnuCash permet aussi de gérer des comptes professionnels.

A l'aide de ce tutoriel, et avec un temps d'adaptation propre à chacun (comme pour n'importe quel logiciel) vous devriez apprécier grandement ce logiciel. Il existe diverses options de confort, que je vous laisse le soin de découvrir :

Aller dans Édition puis Feuille de Style ;) ou bien Amusez-vous en changeant le mode d'affichage.

Bien-sûr, ne faites pas ce genre de test sur vos propre comptes. Finalisez vos préférences avant de les appliquer dans votre Fichier de comptes.

J'espère que ce tutoriel vous éclairera et que vous en apprécierez le contenu.

### **Problèmes connus**

### Voir aussi

• (fr)

https://archive.framalibre.org/IMG/pdf/tutoriel\_g nucash-raya-cc-by-sa.pdf

Basé sur « GnuCash à la portée de Tous .. » par Stéphanie RAYA.

1)

un tutoriel est proposé mais il est en anglais

| From:<br>https://doc.wikis.frapp.fr/ - <b>doc</b>                                                      |  |
|----------------------------------------------------------------------------------------------------|--|
| Permanent link:<br>https://doc.wikis.frapp.fr/doku.php?id=tutoriel:bureautique:gnucash:framasoft:start |  |
| Last update: 2023/04/03 14:27                                                                          |  |